# So buchst Du Deinen Kurs

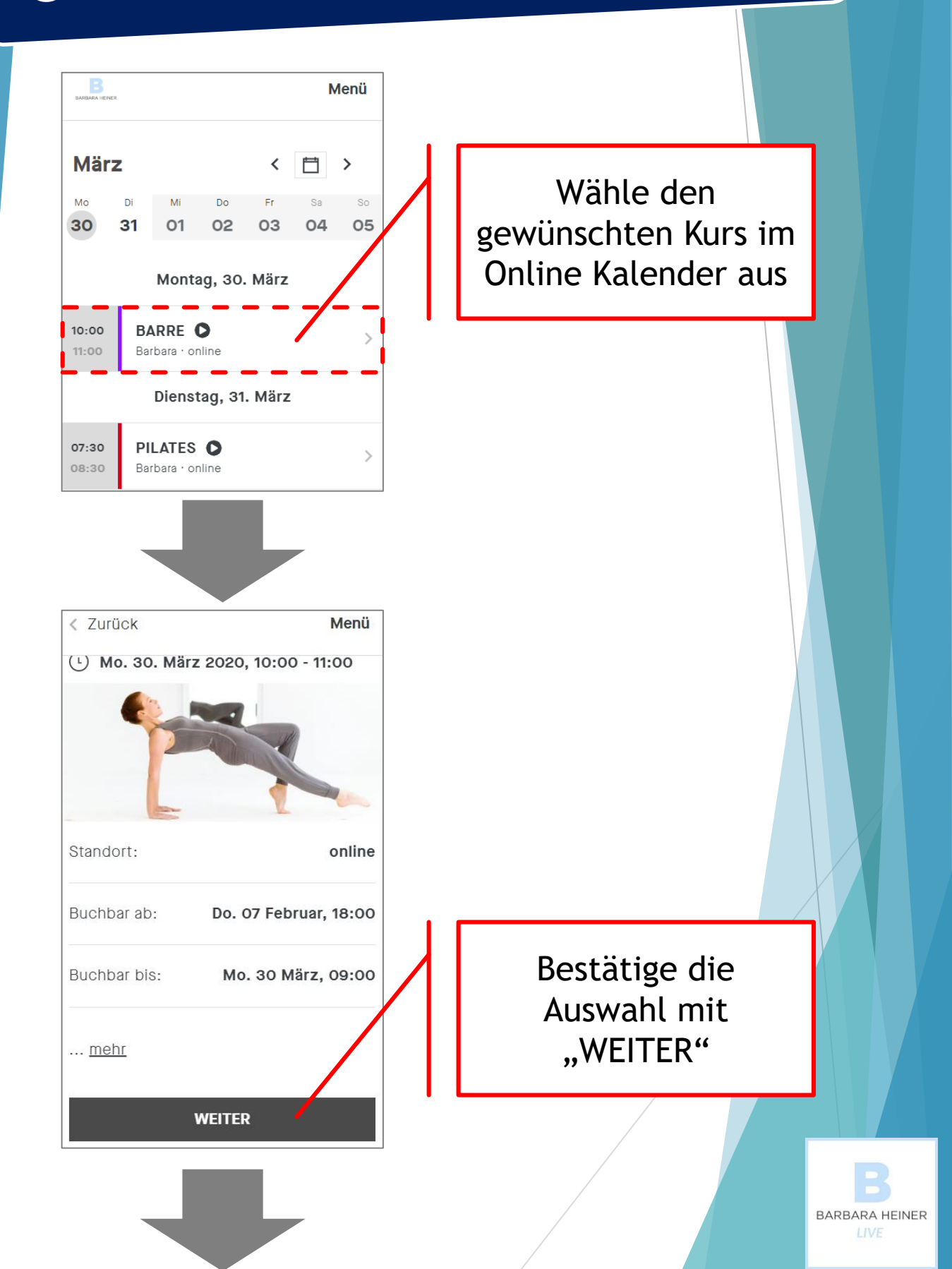

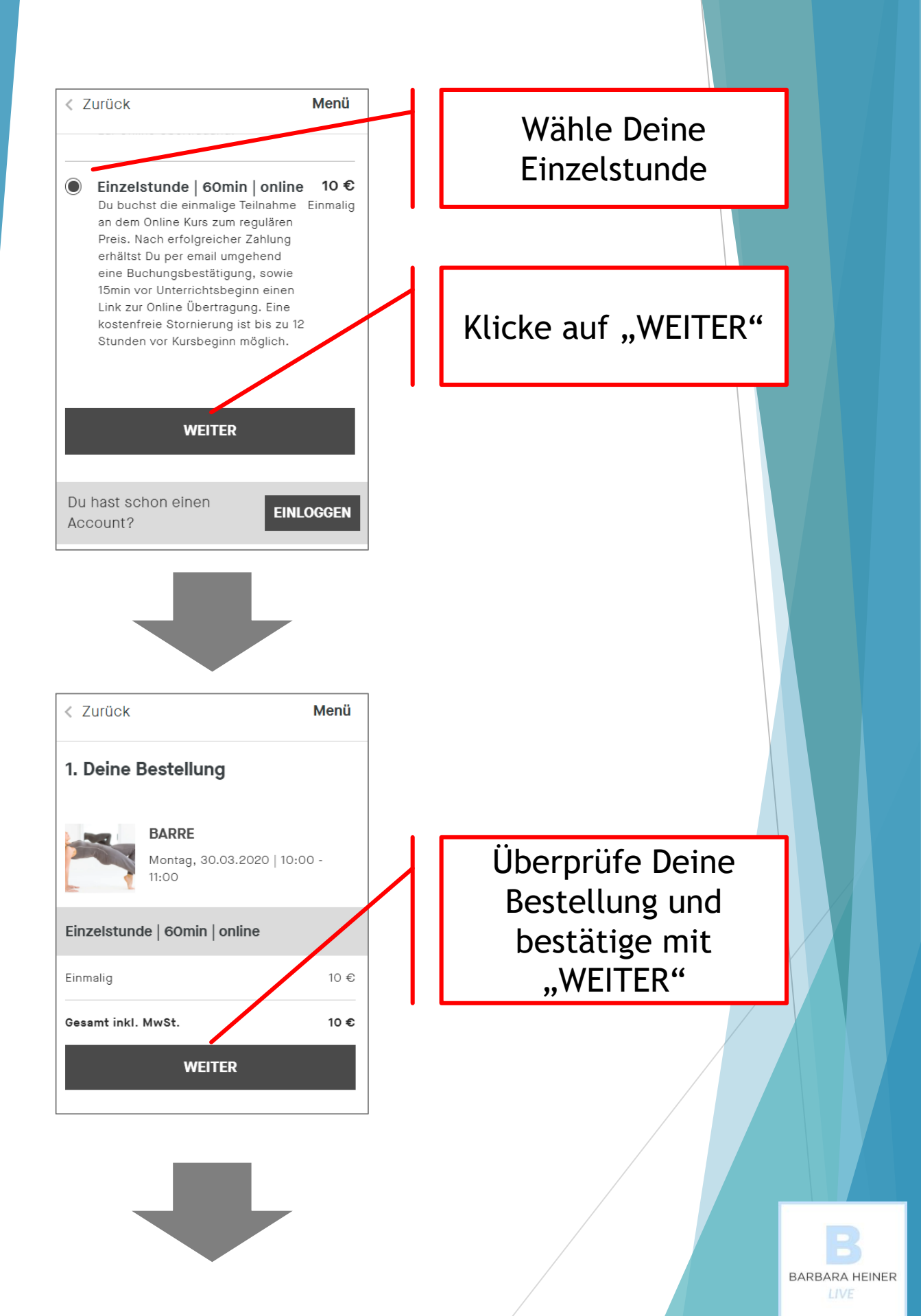

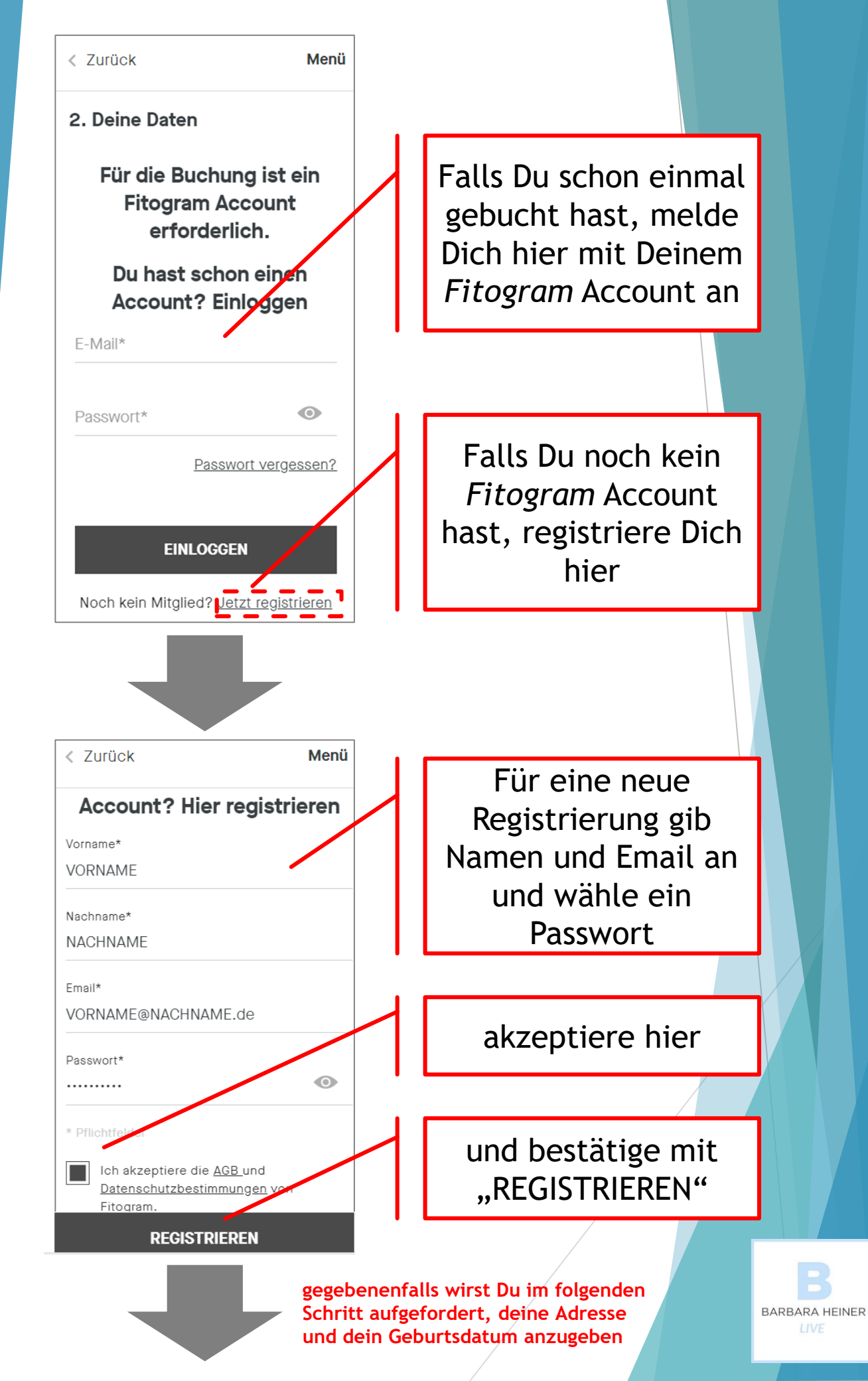

### Wenn Du mit Kreditkarte bezahlen möchtest

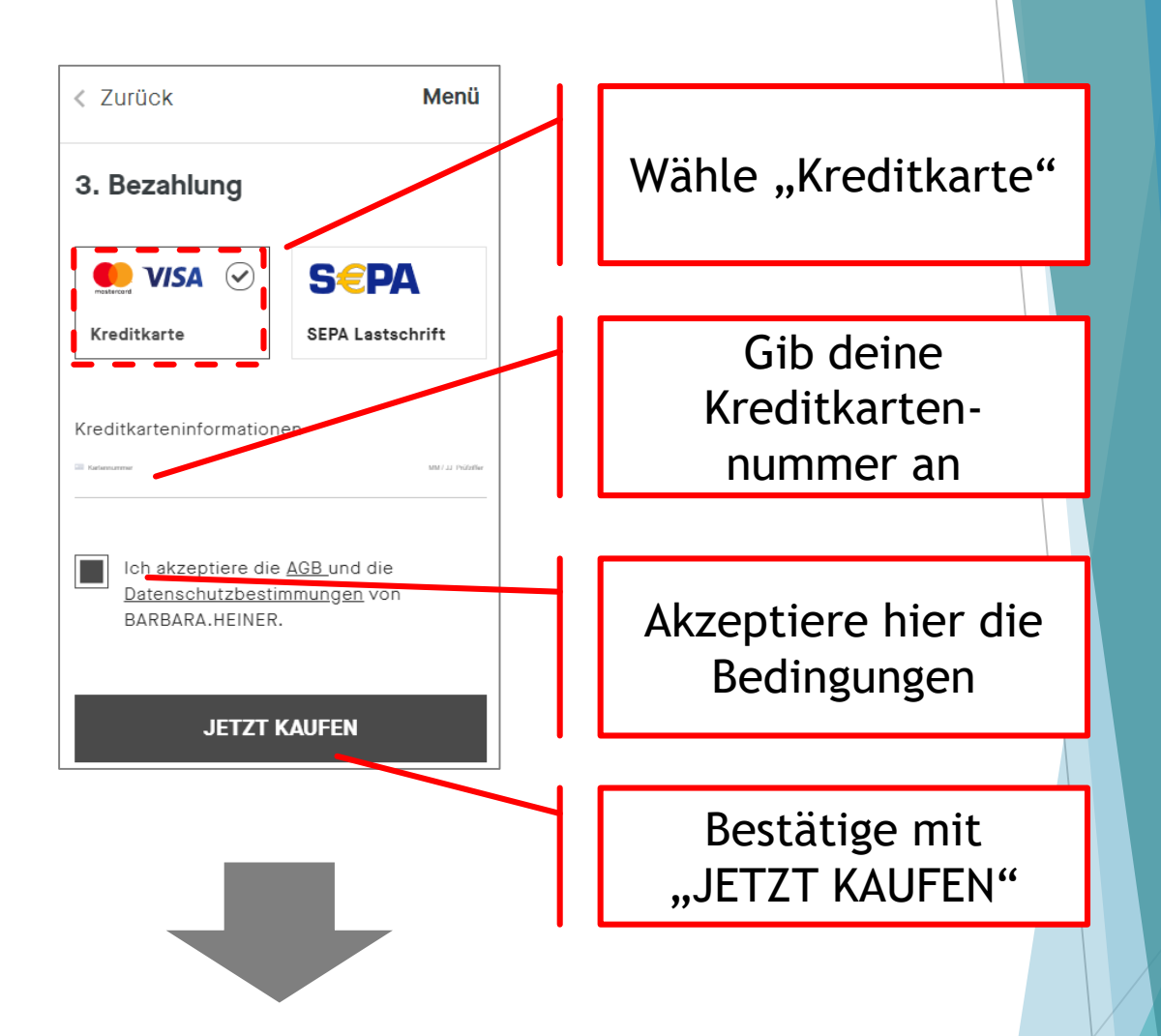

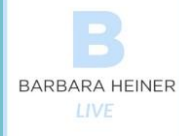

### Wenn Du mit Lastschrift bezahlen möchtest

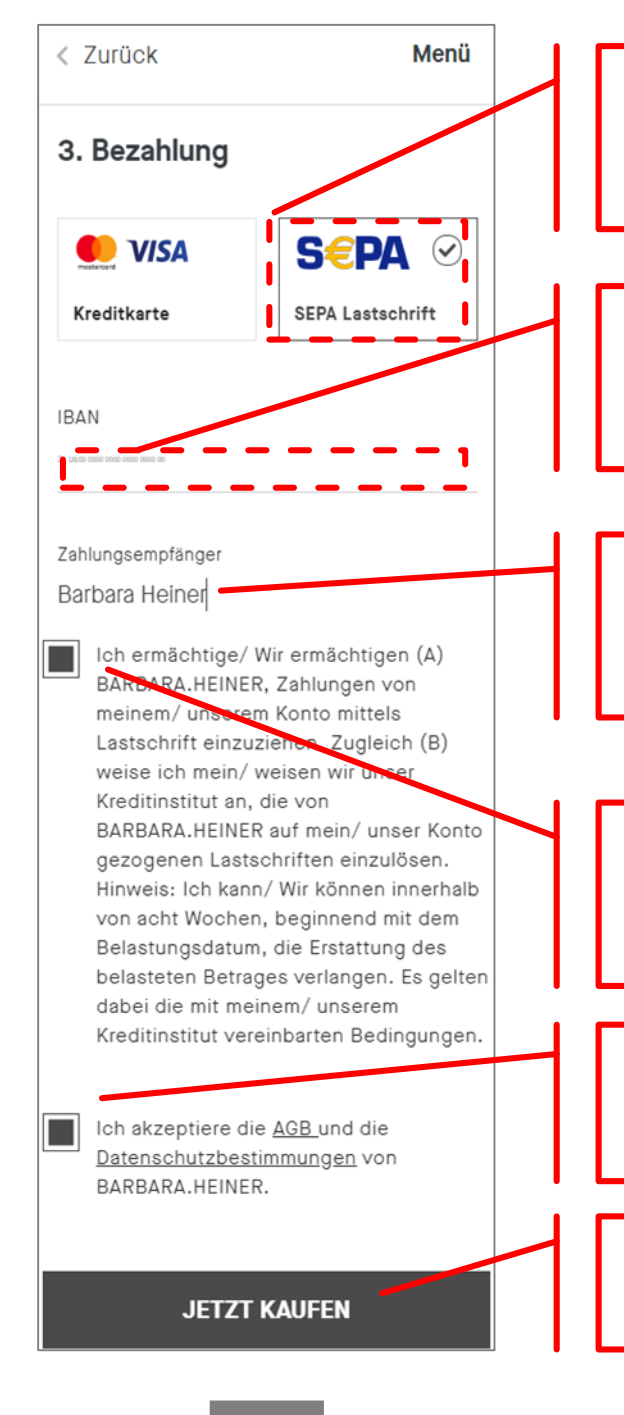

Wähle "Lastschrift"

Gib deine IBAN an

Gib hier "**Barbara Heiner"** als Empfänger an

Akzeptiere die Einzugsermächtigung

Akzeptiere hier die Bedingungen

Bestätige mit "JETZT KAUFEN"

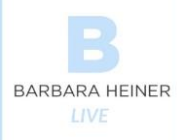

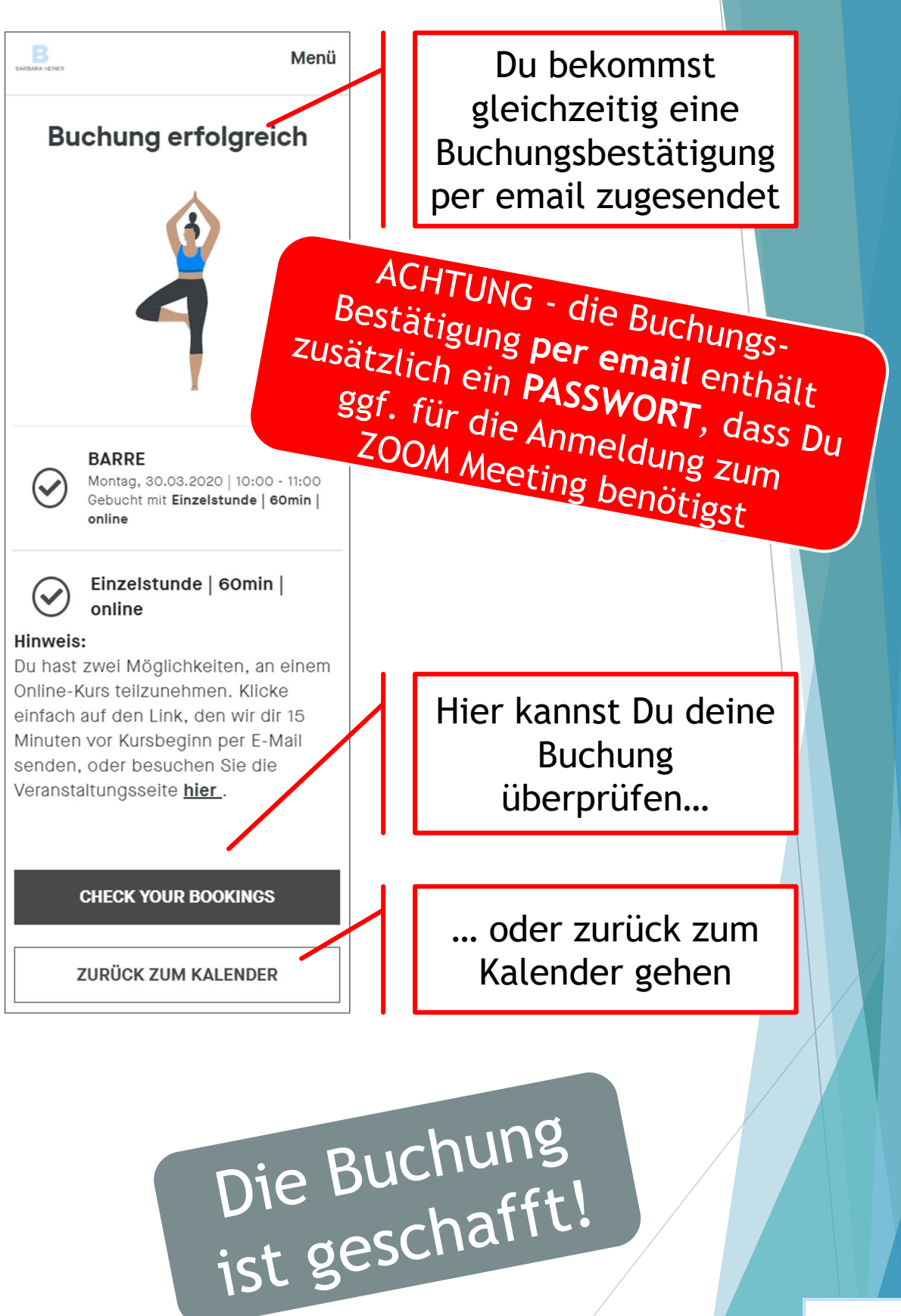

BARBARA HEINER

## So schaltest Du Dich ab 15min vor Kursbeginn dazu

### Entweder über den Link aus der email ...

Sa 16:40 FitogramPro <no-reply@fitogram.de> **3**% 1 -**Dein Livestream Link** Du bekommst ca. 15min vor Wenn Probleme mit der Darstellungsweise dieser Nachricht besteh klicken Sie hier, um sie im Webbrowser anzuzeigen Beginn des Kurses eine weitere email von Fitogram Bist du bereit? Es geht gleich los! zugesendet. Im Betreff steht Viel Spaß mit unserem Video Stream. Unten findest du den Link. "Dein Livestream Link". https://zoom.us/j/519012240 Infos zum Term Falls Du diese email nicht (Klick hier, um zu deiner B chungsübersicht zu gelangen) Name<sup>·</sup> BARRE findest, schau ggf. einmal in Trainer: Barbara Startzeit: Sa 28.03.2020 16:55 deinem Spam Ordner nach. Bis gleich! BARBARA.HEINER \*IPROVIDER PHONEI\* b@barbaraheiner.com Klicke den Link - es öffnet sich die Website von ZOOM und leitet dich auf die Ubertragung weiter

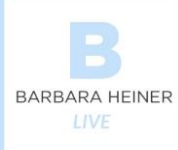

#### oder in deinem Account im Online-Kalender Im Online Kalender kannst Du dich oben rechts mit Deiner GG Kennung unter "Accounts" anmelden: Ein Link dahin Account findest Du auch in der Buchungsbestätigung. > /lei Ausloggen KURSKALENDER VERANSTALTUNGEN Hier findest Du deine Buchungen. Vergangene > Buchungen Produkt Nächste Termine Aktive Produkte Einzelstunde | 60min | online BARRE Einzelstunde | 60min | online Einzelstunde | 60m Wähle den Kurs, an dem Du Meh jetzt teilnehmen möchtest Inaktive Frodu Nichts gefunden In den Kursdetails findest Du dieses Fenster. 15min vor Vielen Dank für deine Beginn wird hier der Link zum Buchung! **Online Kurs ebenfalls** freigeschaltet. Einfach dann Du kannst 15 Minuten vor Kursbeginn am Live-Stream teilnehmen. draufklicken und mitmachen! VIDEO-STREAM BEITRETEN STORNIEREN BARBARA HEINER

Auf der ZOOM Website wirst Du dann aufgefordert, die ZOOM App zu öffnen. Solltest Du die ZOOM App noch nicht installiert haben, startet die Installation nach der Zustimmung automatisch.

| <b>ZOOM</b> Start |                                                  | en             | Support I | Deutsch 🗸 |
|-------------------|--------------------------------------------------|----------------|-----------|-----------|
|                   | Zoom öffnen?<br>https://zoom.us möchte diese Anw | endung öffnen. |           |           |
|                   | Ľ                                                | Zoom öffnen    | Abbrechen |           |

### Klicken Sie bitte auf **Zoom Besprechungen öffnen**, wenn Sie den Systemdialog sehen.

Sollten Sie keine Aufforderung von Ihrem Browser erhalten, klicken Sie hier, um ein Meeting zu beginnen, oder auf Herunterladen und AusführenZoom.

Sie können es nicht herunterladen? Sie können dennoch beitreten, indem Sie hier klicken.

Sollte die Installation nicht funktionieren, kannst Du auf deinem PC auch über den Browser teilnehmen

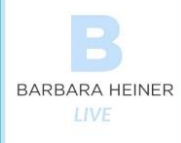

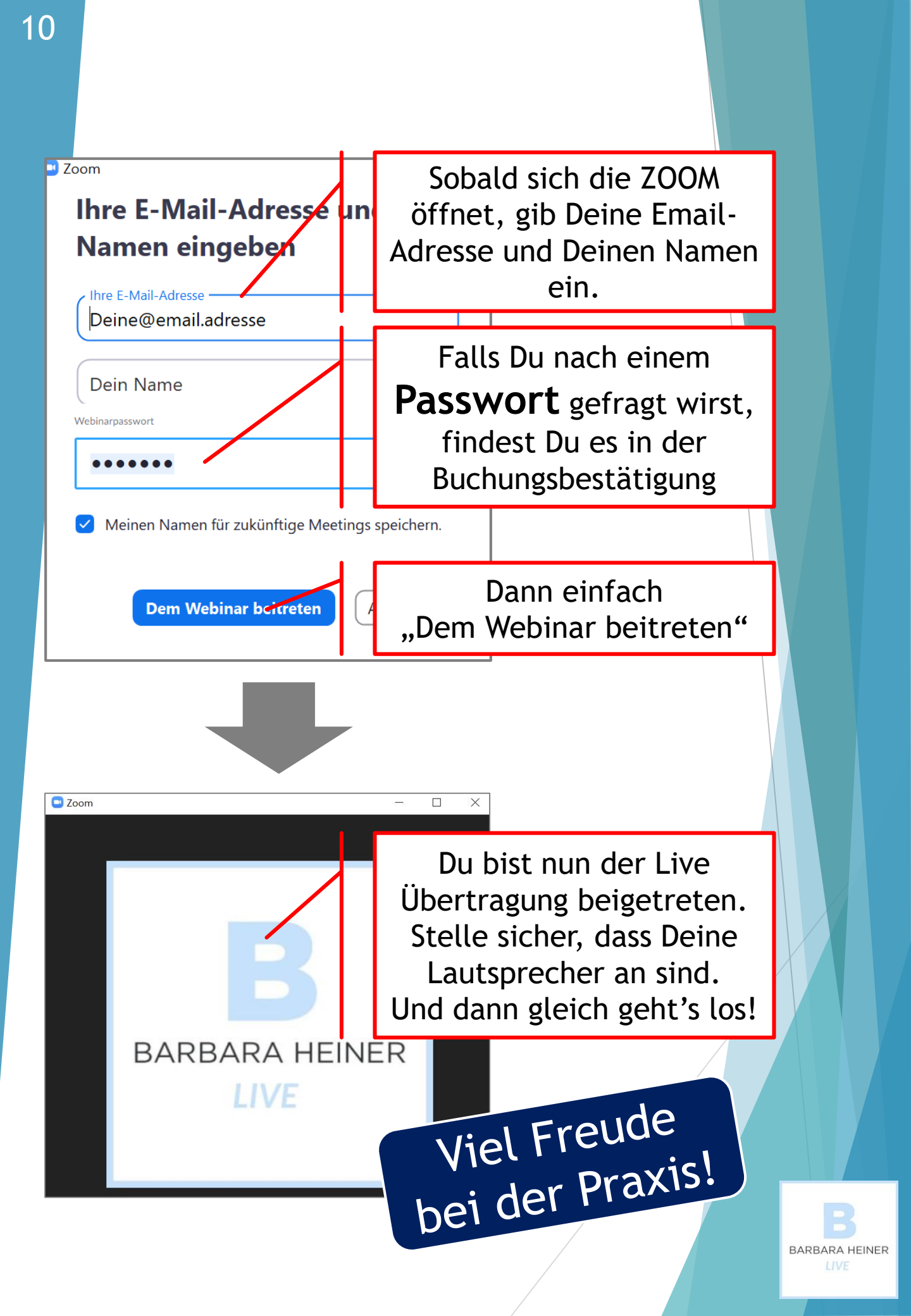